**Technical Guide** 

# 000101101110

# Nozomi plugin for Vista Manager EX

User Guide

# Introduction

Vista Manager EX<sup>™</sup> is a graphical network monitoring and management tool for Allied Telesis Autonomous Management Framework<sup>™</sup> (AMF) networks. Vista Manager EX automatically creates a complete topology map from an AMF network of switches, firewalls and wireless access points (APs). Vista Manager EX facilitates simple management of many, or all, network devices from a dashboard that gives you a central overview of your network. From the dashboard you can monitor up-to-date network status, and take action to resolve any network problems.

00100100101010010010001

0000010000001010100000101010010

Allied Telesis

The Nozomi plugin lets you discover and classify devices on your network. If you run an AMF network with AMF Device Discovery enabled, you can use Nozomi to add more information about devices into Vista Manager.

After you register the plugin, Vista Manager will poll for devices and discover them using the plugin. The devices will then be displayed on the Network Map and Asset Management pages, and you can change any desired custom details. When you remove or unregister the Nozomi plugin, the devices discovered by Nozomi will be removed from the map.

## **Related documents**

For more information, see:

- The Vista Manager web page.
- The Vista Manager Network Appliance (VST-APL) Technical Documents—for information about how to install and use the VST-APL and the applications supported on it.

- Vista Manager Virtual (VST-VRT) Technical Documents—for information about how to deploy and use the VST-APL and the applications supported on it.
- The Vista Manager EX Technical Documents—for information about how to install Vista Manager EX as Windows software on Windows Server 2012 R2 Hyper-V or VMware vSphere Hypervisor (ESXi) 6.0, 6.5, 6.7, 7.0, and 8.0. This page also shows how to use Vista Manager EX and its optional features.

The following documents give more information about AMF:

- AMF Feature Overview and Configuration Guide
- AMF Introduction and videos

These documents are available from the links above or on our website at alliedtelesis.com

# Contents

| Introduction                                                   | 1  |
|----------------------------------------------------------------|----|
| Related documents                                              | 1  |
| Contents                                                       | 3  |
|                                                                | 0  |
| Installing and configuring the Nozomi plugin for Vista Manager | 4  |
| Install Nozomi Guardian                                        | 4  |
| Generate Nozomi Guardian key and token                         | 4  |
| Register the Nozomi plugin with Vista Manager                  | 5  |
| Nozomi Guardian traffic monitoring and smart polling           | 6  |
| Using the Nozomi plugin                                        | 10 |
| Vista Manager Network Map                                      | 10 |
| Vista Manager Asset Management                                 | 11 |
| Vista Manager Health Monitoring                                | 13 |
| Removing the Nozomi plugin                                     | 14 |

# Installing and configuring the Nozomi plugin for Vista Manager

To add the Nozomi plugin to Vista Manager requires the following steps:

- "Install Nozomi Guardian" on page 4
- "Generate Nozomi Guardian key and token" on page 4
- "Register the Nozomi plugin with Vista Manager" on page 5

Additionally, you can configure smart polling to gather additional information. See the following sections for configuration examples:

- "Configure the SSH smart polling plan" on page 6
- "Configure the WinRM smart polling plan" on page 8

### Install Nozomi Guardian

A virtual version of the Nozomi Guardian sensor is required to collect information for Vista Manager. This sensor is installed on a virtual device in your network, and then configured to communicate with the Nozomi plugin in Vista Manager.

For more details on how to install and configure Nozomi Guardian, refer to the **Installing on a Virtual Machine (VM)** section of the Nozomi Guardian user manual on the Nozomi Customer Support Portal.

## Generate Nozomi Guardian key and token

Nozomi Guardian uses OpenAPI keys to authenticate users. Using your OpenAPI key, you can generate a key token. This key token is used to create a secure connection between the Vista Manager and the Nozomi Guardian sensor. This key token is used in the "Register the Nozomi plugin with Vista Manager" section.

For more details on how to generate your key and token, refer to the **OpenAPI keys** section of the Nozomi Guardian user manual on the Nozomi Customer Support Portal.

# Register the Nozomi plugin with Vista Manager

Once the Nozomi Guardian configuration is complete, you need to register the Nozomi plugin in Vista Manager. This will allow Vista Manager and the Nozomi Guardian sensor to communicate.

- 1. In Vista Manager, navigate to **System Management > Plugins**.
- 2. Click on the +Add Plugin button.

| Register Plugin ×                                                                                                    |
|----------------------------------------------------------------------------------------------------|
| Server URL                                                                                                    |
| https://localhost:15443                                                                                                    |
| Please verify these certificate fingerprints match the ones the plugin is reporting.<br>See <u>Vista Manager EX Installation Guide</u> for more information. |
| Plugin Certificate Fingerprints:                                                                                                    |
| SHA1                                                                                                    |
| and a second second second second                                                                                                    |
| SHA256                                                                                                    |
|                                                                                                    |
| Setup                                                                                                    |
| ∽ Key Name                                                                                                    |
| AK81106b                                                                                                    |
| Key Token 5                                                                                                    |
| IP Address                                                                                                    |
| n SUELE                                                                                                    |
| 6 Save                                                                                                    |

- 3. In the Server URL field, enter "https://localhost:15443".
- 4. When the Plugin Certificate Fingerprints are shown, verify that they are correct. Once you have verified them, click on the **Confirm Fingerprints** button.
- 5. On the **Setup** form, enter the following information:
- **Key Name**: The name of the Nozomi OpenAPI key you have generated.
- **Key Token**: The token of the Nozomi OpenAPI key.
- **IP Address**: The IP address of your Nozomi Guardian installation.
- 6. Click on the Save button.

# Nozomi Guardian traffic monitoring and smart polling

The Nozomi Guardian sensor is able to discover nodes by monitoring network traffic. Once running, it passively observes local network traffic to provide details about network devices.

In addition, you can configure **smart polling** for active asset discovery. This can provide additional information about connected devices, including operating system, firmware, and patch status.

Nozomi Guardian offers a number of different smart polling methods. Below are examples of how to configure two of them for your network.

For more details on other smart polling methods and configuration, refer to the **Smart Polling** section of the Nozomi Guardian user manual on the Nozomi Customer Support Portal.

#### Configure the SSH smart polling plan

The SSH polling plan extracts information using the SSH service. This lets you gather additional information about Linux devices.

1. On the Nozomi Guardian main page, click on the **Smart Polling** tab.

2. On the **Smart Polling** page, click on **+New plan**.

| Plans | Node points | Settings | Health     |
|-------|-------------|----------|------------|
|       |             | Live 💽 🎵 | + New plan |

- 3. On the **Plan configuration** page, enter a name for the new plan (SSH is a good identifier).
- 4. From the Strategy dropdown, select SSH.
- 5. From the Data to be collected dropdown, select All.

| Plan configuration S                                                        | бн 3                                                |
|-----------------------------------------------------------------------------|-----------------------------------------------------|
| Strategy                                                                    |                                                     |
|                                                                             | ssh - 4                                             |
| <ul> <li>The strategy extracts information for</li> <li>Schedule</li> </ul> | om nodes via SSH. Authentication is password-based. |
|                                                                             |                                                     |
| Run interval in seconds                                                     |                                                     |
| Run interval in seconds Data to be collected                                |                                                     |
| Run interval in seconds Data to be collected                                | 8 selected - 5                                      |

6. Click on the **Create identity** button.

Create identity

- 7. In the **Add identity** dialog, enter the following information:
- **Name**: A name for the identity you are creating.
- **Username** and **Password**: The credentials used for the SSH connection.
- Add node ID / subnet: A list of the devices and subnets that Nozomi Guardian will attempt to create an SSH connection to.
- 8. Click on the **Save** button to save the new identity.

| Add identity for 'Smart Polling/                | 'Arc: SSH' | ×           |
|-------------------------------------------------|------------|-------------|
| Name 7                                          |            |             |
| Username                                        | Password   |             |
| Username                                        | Password   |             |
| Applicability<br>No node IDs or subnets added   |            |             |
| Add node ID / subnet 7<br>e.g. 192.168.1.0/24 + |            |             |
| Select nodes from list                          |            | 8           |
|                                                 |            | Save Cancel |

9. Click on the **New plan** button to save the new plan.

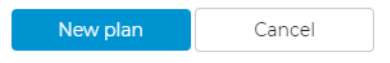

#### Configure the WinRM smart polling plan

The WinRM smart polling plan extracts information using the WinRM service. This lets you gather information from devices running Windows Server 2016 and later, or Windows 10 and later, where WinRM has been enabled.

1. On the Nozomi Guardian main page, click on the **Smart Polling** tab.

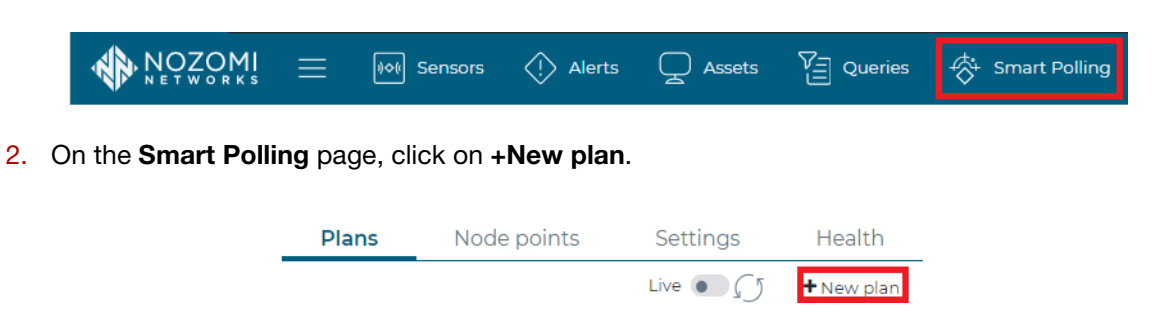

- 3. On the **Plan configuration** page, enter a name for the new plan (WinRM is a good identifier).
- 4. From the Strategy dropdown, select WinRM.
- 5. From the **Data to be collected** dropdown, select **All**.

| Plan configuration                                                         | WinRM 3                                                                                                    |
|----------------------------------------------------------------------------|----------------------------------------------------------------------------------------------------|
| Strategy                                                                   |                                                                                                    |
|                                                                            | WinRM - 4                                                                                                    |
| <ol> <li>The strategy extracts informat<br/>uses TCP port 5985.</li> </ol> | tion from nodes via WinRM (Windows Remote Management). With SSL enabled it uses the TCP port 5986, otherwise it |
| Run interval in seconds                                                    |                                                                                                    |
| Data to be collected                                                       | A                                                                                                    |
|                                                                            | 16 selected - 5                                                                                                 |
|                                                                            | Specific Vulnerabilities Detection 🗸                                                                            |

6. Click on the Create identity button.

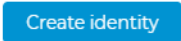

- 7. In the **Add identity** dialog, enter the following information:
- **Name**: A name for the identity you are creating.
- **Username** and **Password**: The credentials used for the WinRM connection.
- Add node ID / subnet: A list of the devices and subnets that Nozomi Guardian will attempt to create an WinRM connection to.
- 8. Click on the Save button to save the new identity.

| Add identity for 'Smart Polling/Arc: W | /inRM' |          | ×           |
|----------------------------------------|--------|----------|-------------|
| Name 7                                 |        |          |             |
| WinRM                                  |        |          |             |
| Username                               | 9      | Password |             |
| Username                               | -      | Password |             |
| Applicability                          |        |          |             |
| Add node ID / subnet                   |        |          |             |
| e.g. 192.168.1.0/24 +                  |        |          |             |
| Select nodes from list                 |        |          | 8           |
|                                        |        |          | Save Cancel |

9. Click on the **New plan** button to save the new plan.

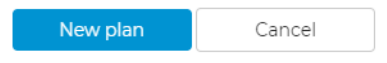

# Using the Nozomi plugin

Once you have installed and configured the Nozomi Guardian sensor, it will begin polling your network for information. It may take up to ten minutes for polling to begin.

Once you have registered the Nozomi plugin in Vista Manager, Vista Manager begins polling the Nozomi Guardian sensor. Polling information in Vista Manager is refreshed every five minutes.

# Vista Manager Network Map

You can view detected devices on the **Network Map** screen. Nozomi will discover and classify these devices, and assign them an appropriate icon.

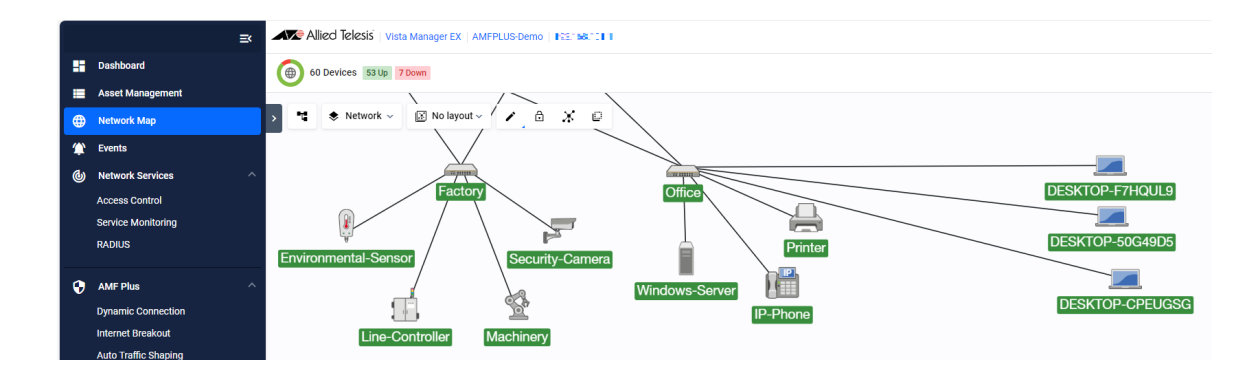

If you click on a device, you can see the information gathered by Nozomi in the side panel.

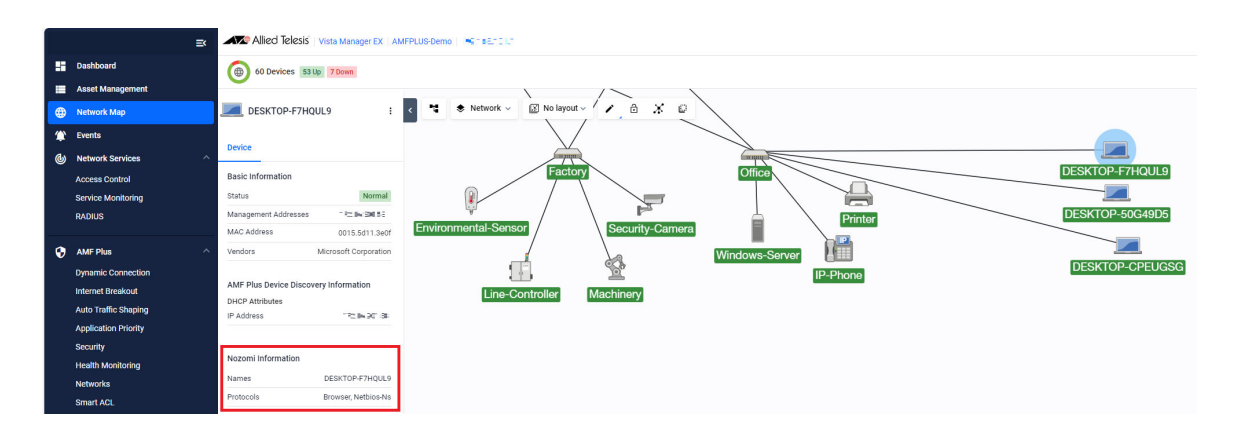

You can select multiple devices and create a group for them. Select the devices, right click, and select **Groups > Add Group**.

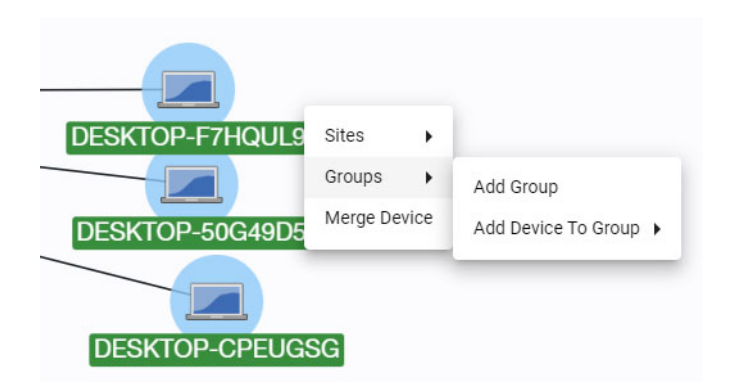

You can also hide discovered devices from the map. From the **Select Map Layer** drop-down, select **Edit**. Right click on the device you want to hide, and select **Hide**.

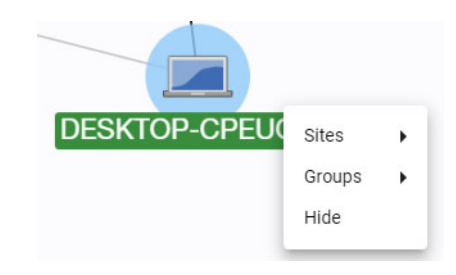

# Vista Manager Asset Management

You can manage discovered devices from the **Asset Management** screen. In the **Devices** tab, you can see devices discovered by Nozomi.

| Devices (175) Groups (4) | Provision (0) Endpoints    | Firmware | Report      |                 |          |                  |
|--------------------------|----------------------------|----------|-------------|-----------------|----------|------------------|
| 년 All Groups 🗸 👳         | <b>Q</b> Search by keyword | <b>i</b> |             |                 |          |                  |
| Discovery Source: Nozomi | ī                          |          |             |                 |          |                  |
| Device Name              | IP Addresses               | Status 🍬 | Device Type | MAC Addresses   | Licens 🛸 | Discovery Source |
| ws-c3750x-24             |                            | Normal   | -           | 10-71268 e 4a17 |          | Nozomi           |
| WINSERVERDC              | 10.35.150.7                | Normal   | -           | 000±99404948    |          | Nozomi           |
| WIN10PC01                | 10.56/160.60               | Normal   | -           | 000525e33a30    |          | Nozomi           |
| WIN-NJ9K01Q3I8G          | 10.36.150.6                | Normal   | -           | Catalities      |          | Nozomi           |

#### Asset Management

You can also create groups for the discovered devices. Click on the **Groups** tab, and then click **+Add Group**. You can then add devices to the group, as well as specify a group name. If you want to change the icons for the devices in the group, you can select a custom icon for them. When you have finished, click the **Save** button to create the group.

| Add Group                |               |
|--------------------------|---------------|
| Name                     |               |
| Desktops                 |               |
| IP Range Start:          |               |
| E.g. '192.168.1.1'       |               |
| IP Range End:            |               |
| E.g. '192.168.1.1'       |               |
| Vendor                   |               |
| Search Vendors           | -             |
| Add MAC Address          |               |
| E.g. '0000.****.***      | + Upload File |
| Device Family            | •             |
| Device Search            |               |
| Search Devices           | *             |
| Static Devices           |               |
| DESKTOP-50G49D5 🚫 DESKTO | DP-CPEUGSG 😒  |
| DESKTOP-F7HQUL9          |               |
| Select Custom Icons      |               |
| 🚑 🛍 🗲 🚥 📱                | 1             |
| · +                      |               |
|                          | _             |
|                          | Cancel Save   |

You can also change the icons for the discovered devices. From the **Devices** tab, click on the ellipsis for the device, and select **Edit**.

| Update Device GUI | + Add Device |
|-------------------|--------------|
|                   | Action       |
|                   | :            |
|                   | Edit         |
|                   | Delete       |

You can then change the custom icon for the device.

| Name                |  |
|---------------------|--|
| DESKTOP-F7HQUL9     |  |
| MAC Address         |  |
| 0015.5d11.3e0f      |  |
| IP Address          |  |
| 172.16.201.58       |  |
| $\searrow$          |  |
| Select Custom Icons |  |
| 🛜 📥 🧱 🛥 🛲 🛲         |  |
| 📼 📄 🚑 👘 🗾 🚥         |  |
| 📕 😤 📩 +             |  |
|                     |  |
|                     |  |

You can also change all the icons for a group in the same way. From the **Groups** tab, click on the ellipsis for the group, and select **Edit**. You can then change the custom icons for the devices in the group.

## Vista Manager Health Monitoring

Nozomi can also provide health monitoring information. This information is gathered from these devices by Nozomi smart polling.

In Vista Manager, select **Health Monitoring**. When you click on a device discovered by Nozomi, you will be able to view information including CPU usage, memory usage, and disk usage.

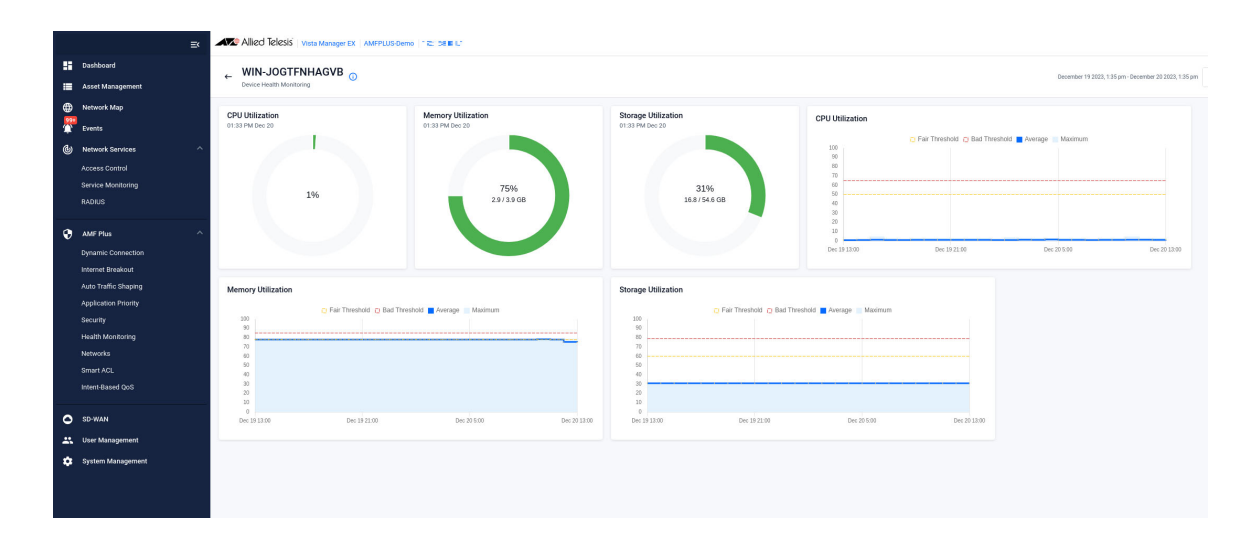

# Removing the Nozomi plugin

If you want to remove all the devices and information discovered by Nozomi, you can unregister the plugin. Go to the **System Management** screen, and click on the **Plugins** tab. Select **Nozomi** and click on **Delete Plug-in** to unregister it.

| System Management                                                                             |                                                                                                    |                                                                                                    |  |
|-----------------------------------------------------------------------------------------------|----------------------------------------------------------------------------------------------------|----------------------------------------------------------------------------------------------------|--|
| About<br>Configuration<br>Network Configuration<br>Resource Management<br>Database Management | Vista Manager's Certificate Fingerprints       SHA1       Fact recellers send on price set is zhe i radius if and<br>sHA256 |                                                                                                    |  |
| Licenses                                                                                      | BOOT 97 FAASA421:18 19 BOOSSA 18 BC                                                                                         | BOOT 97 FAXBARSENTE IS BOOTBER 'E BO RACONDISANCE SE BESIST A D'RIBOF 'S FRISENSIED BA                                                                      |  |
|                                                                                               | Plugins                                                                                                    |                                                                                                    |  |
|                                                                                               | Nozomi                                                                                                    | Delete Plug-in Edit                                                                                                    |  |
|                                                                                               | Forescout Plugin                                                                                                    | SHA1<br>EXTODE 6480.04 CENTLAR ECT7 7004 9608100E FC AF 5F<br>SHA256<br>#STREET 2000 Sha40 FA60 00 SACENTIA DOB COURFICH POR FROM FROM SO CARE FROM TO CARE |  |

C613-04165-00 REV A

#### 🔨 🖉 Allied Telesis

**NETWORK SMARTER** 

 North America Headquarters
 19800 North Creek Parkway
 Suite 100
 Bothell
 WA 98011
 USA
 T: +1 800 424 4284
 F: +1 425 481 3895

 Asia-Pacific Headquarters
 11 Tai Seng Link
 Singapore
 534182
 T: +65 6383 3832
 F: +65 6383 3830

 EMEA & CSA Operations
 Incheonweg 7
 1437 EK Rozenburg
 The Netherlands
 T: +31 20 7950020
 F: +31 20 7950021

ved. Information in this document is subject to change without notice. All company names, logos, and product designs that are trademarks or registered trademarks are the property of their respective owners